राष्ट्रीय प्रोधोगिकी संस्थान रायपुर के वेबसाइट <u>http://www.nitrr.ac.in</u> के होमपेज पर "Online Fee Payment (ऑनलाइन फी पेमेंट)" पर क्लिक करे

Please visit National Institute of Technology Raipur official website <u>http://www.nitrr.ac.in</u>,please click to "Online Fee Payment" located in the homepage

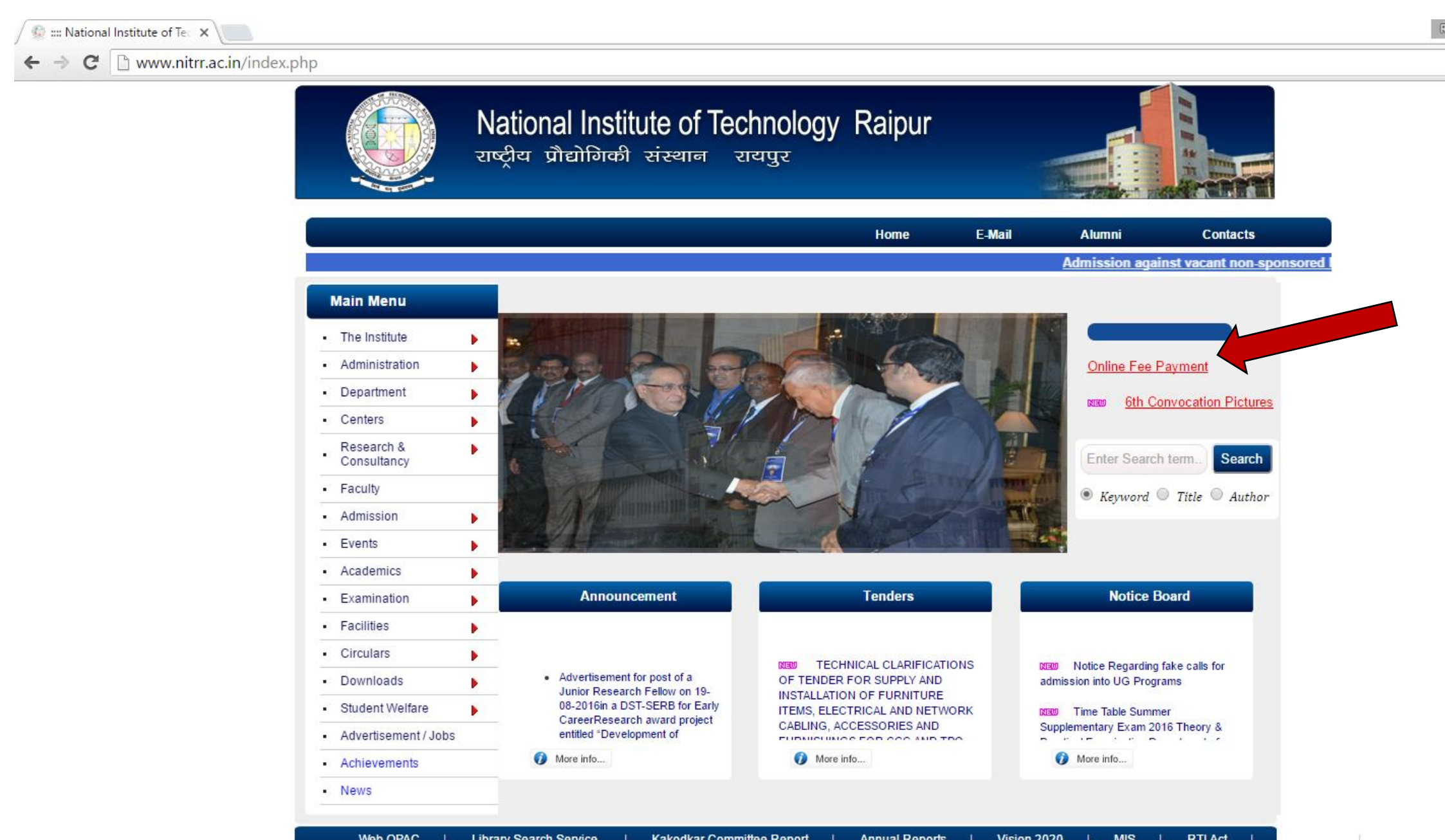

- इस वेबपेज में जिस प्रकार का फीस का भुगतान करना चाहते है उसमे क्लिक करे
- In this webpage you have select the fee type which you want to pay.

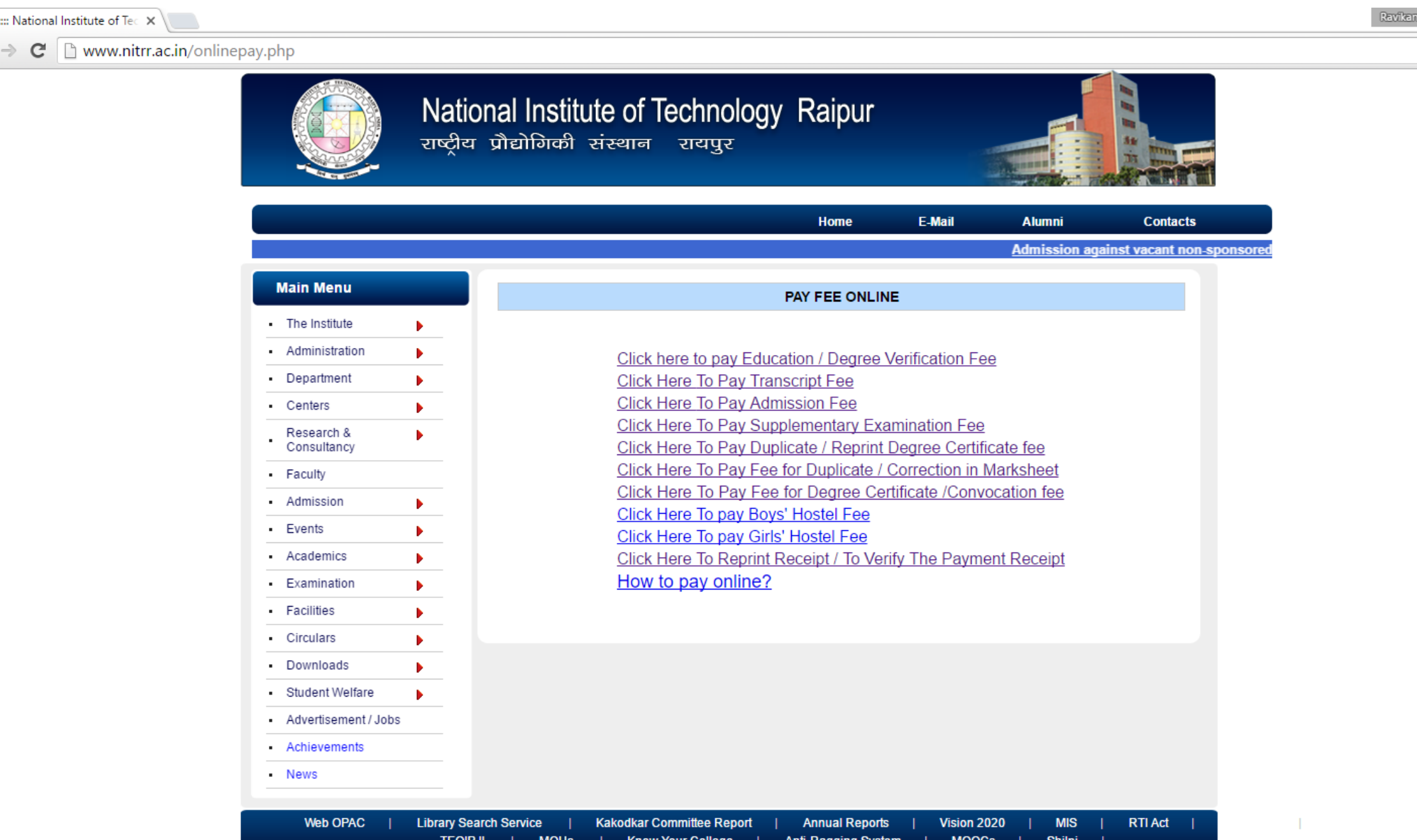

- क्लिक करने के बाद यह लिंक आपको स्टेट बैंक ऑफ़ इंडिया के "SBI Collect" पर ले जाएगी | यदि यहाँ पर आपको वह पर "Your session has expired " मिलता है तो "please <u>click</u> again" पर क्लिक करे |
- After click, the link will redirect you to SBI Collect website for payment. But you will get massage "Your session has expired " then click to "please <u>click</u> again"

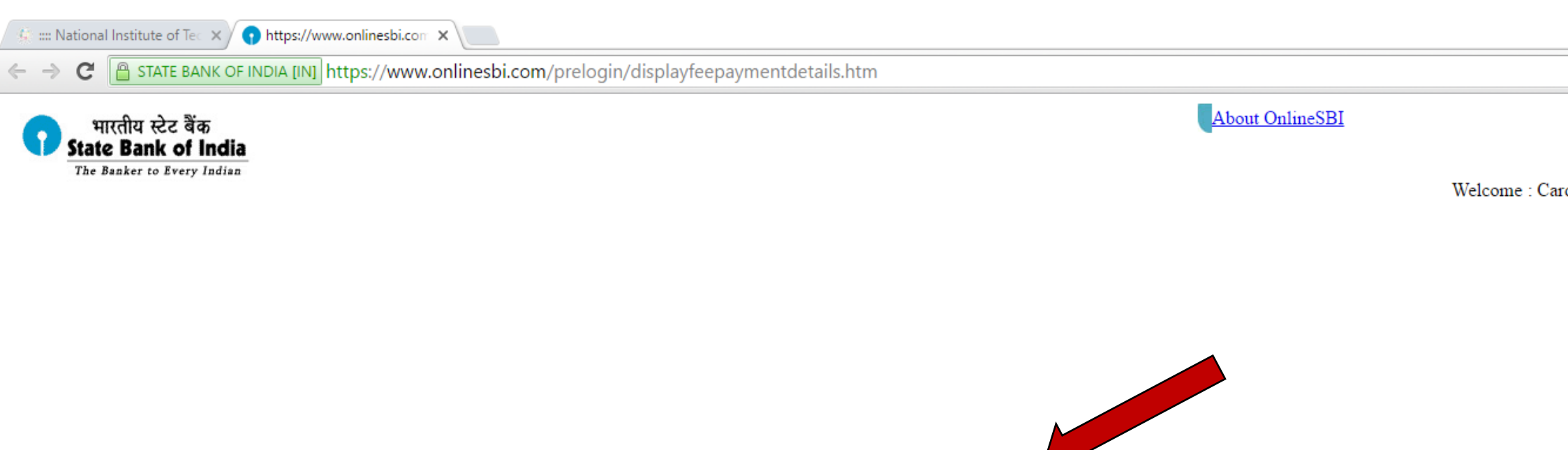

Your session has expired. Please click again.

- चेक बॉक्स को क्लिक करके "process" बटन पर क्लिक करे
- Please select the check box than click to "Process" Button

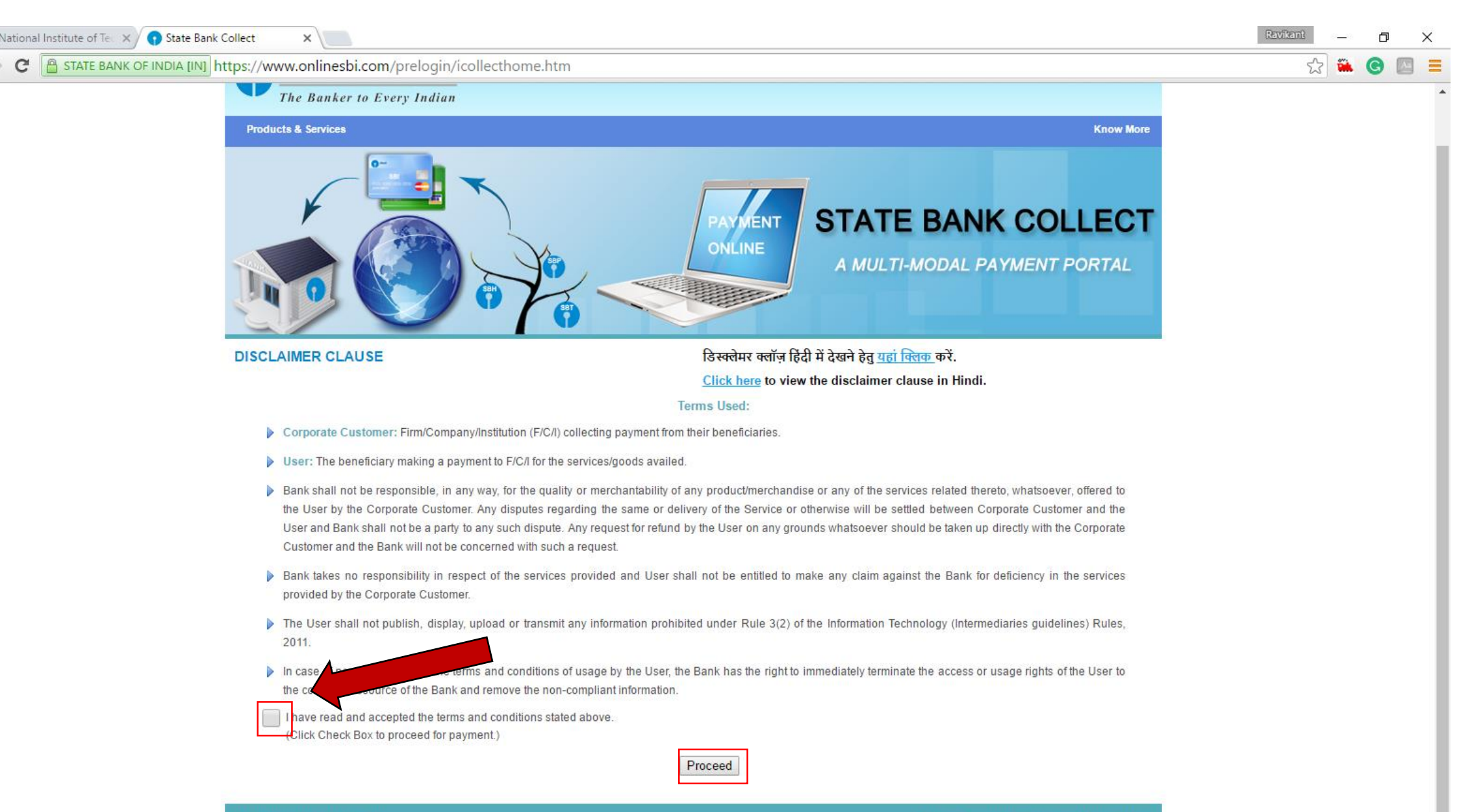

- इस पेज में आपको दो विकल्प मिलेंगे,इसे आप निम्नानुसार चुने और उसके बाद "Go" बटन में क्लिक करे
- In this page you will get, two option to select , Please select as mention below

State of Corporate/Institution - Chhattisgarh

Type of Corporate/Institution - Educational Institute

| 😥 📰 National Institute of Tec 🗙 🕥 State Bank of India                                                                               | ×                                                                                                    |                                                                                                    |
|----------------------------------------------------------------------------------------------------|----------------------------------------------------------------------------------------------------|----------------------------------------------------------------------------------------------------|
| ← → C 🔒 STATE BANK OF INDIA [IN] https://www.                                                                                       | onlinesbi.com/prelogin/institutiontypedisplay.htm                                                                                                    |                                                                                                    |
| <b>State Bank Group</b>                                                                                                    |                                                                                                    |                                                                                                    |
| State Bank Collect         State Bank MOPS         Pay EPFO           You are here:         State Bank Collect > State Bank Collect |                                                                                                    |                                                                                                    |
| State Bank Collect<br>Reprint Remittance Form<br>Payment History                                                                    | State Bank Collect         Select State and Type of Corporate / Institution         State of Corporate/Institution *         Type of Corporate/Institution *         Type of Corporate/Institution *         State Orgonite / Institution *         State State S | Chhattisgarh  Chhattisgarh  Educational Institutions  Go  g online to educational institutions, temples, charities and/or any other corporates/institutions who maintain th |

- इस पेज में Educational Institute Name के आगे "DIRECTOR NIT RAIPUR (I-COLLECT)" करना है
- In this page You have to select "DIRECTOR NIT RAIPUR (I-COLLECT)" as Education Institute Name

| 💪 📰 National Institute of Tec 🗙 😯 State Bank of India        | ×                                                |                                 |          |               |  |
|--------------------------------------------------------------|--------------------------------------------------|---------------------------------|----------|---------------|--|
| ← → C 🔮 STATE BANK OF INDIA [IN] https://www                 | w.onlinesbi.com/prelogin/displayinstitutions.htm |                                 |          |               |  |
| State Bank Group                                             |                                                  |                                 |          |               |  |
| State Bank Collect State Bank MOPS Pay EPFO                  | )                                                |                                 |          |               |  |
| You are here: State Bank Collect > <u>State Bank Collect</u> |                                                  |                                 |          |               |  |
| State Bank Collect                                           | State Bank Collect                               |                                 |          |               |  |
| Reprint Remittance Form                                      |                                                  |                                 |          |               |  |
| Payment History                                              | Select from Educational Institutions *           |                                 |          |               |  |
|                                                              | Educational Institutions Name                    | DIRECTOR NIT RAIPUR (I-COLLECT) | <b>T</b> |               |  |
|                                                              |                                                  | Submit Back                     |          |               |  |
|                                                              |                                                  |                                 |          |               |  |
|                                                              | Mandatory fields are marked with an asterisk (*) |                                 |          |               |  |
|                                                              |                                                  |                                 |          |               |  |
| © Convright OnlineSBI                                        |                                                  |                                 |          | Drivacy State |  |

- इस पेज में Select Payment category (जो भी भुगतान आप करना चाहते है) को सलेक्ट किजिए.
- Please the payment category (the type of fee you want to pay).

| nal Institute of Tec 🗙 🕤 State Bank of India      | ×                                                                                                    |                                                                                                    | Ravikant                              | - 0        |
|---------------------------------------------------|----------------------------------------------------------------------------------------------------|----------------------------------------------------------------------------------------------------|---------------------------------------|------------|
| E 🔒 STATE BANK OF INDIA [IN] https://www.o        | nlinesbi.com/prelogin/displayfeepaymentdetails.htm                                                                                                    |                                                                                                    | · · · · · · · · · · · · · · · · · · · | 🛍 🖸        |
| e Bank Group                                      |                                                                                                    |                                                                                                    |                                       | ß          |
| k Collect State Bank MOPS Pay EPFO                |                                                                                                    |                                                                                                    |                                       |            |
| e: State Bank Collect > <u>State Bank Collect</u> |                                                                                                    |                                                                                                    |                                       |            |
| ank Collect<br>Remittance Form<br>It History      | State Bank Collect         DIRECTOR NIT RAIPUR (I-<br>NIT CAMPUS, GE ROAD, , RAIL         Provide details of payment                                                                                                    | COLLECT)<br>PUR-492001                                                                                                    | 29-Jul-2                              | J16 [01:48 |
|                                                   | Select Payment Category *  Mandatory fields are marked with an asterisk (*)  The payment structure document if available will contain the payment structure document if available will contain the payment structure document if available will contain the format of 'ddmmyy' | Select CategorySelect Category REGULAR ADMISSION FEE SUPPLIMENTERY EXAM FEE Fee for Faculty Recruitment Original Degree Cert Fee / Convocation Duplicate/Reprint Degree Certificate Fee Duplicate or Correction in Marksheet/Grd card fee Hostel Room Rent or Water and electricity Charges |                                       |            |
| OnlineSBI                                         |                                                                                                    | Ph.D Admission Fee                                                                                                    | Privacy Statement   Disclo            | sure I Ter |

- Payment category के अनुसार मांगी गई जानकारी भर के Submit बटन पर क्लिक करे
- Based on Payment category complete the required infoprmation then click the Submit button.

| 🌜 📰 National Institute of Teo 🗙 🕥 🕥 State Bank of India 💦 | ×                                                                                                    |                                                                         |                                |               | Ravikant | _            | đ |
|-----------------------------------------------------------|----------------------------------------------------------------------------------------------------|-------------------------------------------------------------------------|--------------------------------|---------------|----------|--------------|---|
| ← → C 🔒 STATE BANK OF INDIA [IN] https://www.c            | nlinesbi.com/prelogin/suvi                                                                                                    | dhaparamdisplay.htm                                                     |                                |               | 5        | <b>98.</b> ( | G |
| Payment History                                           |                                                                                                    | DIRECTOR NIT RAIPUR (I-COLLECT)<br>NIT CAMPUS, GE ROAD, , RAIPUR-492001 |                                |               |          |              |   |
|                                                           | Provide details of payment                                                                                                    |                                                                         |                                |               |          |              |   |
|                                                           | Select Payment Category *                                                                                                    |                                                                         | Verification of Education / De | egree Fee 🔻   |          |              |   |
|                                                           | Name of the Candidate *                                                                                                    |                                                                         |                                | ]             |          |              |   |
|                                                           | Degree and Branch Name *                                                                                                    |                                                                         |                                | ]             |          |              |   |
|                                                           | Year of Passing *                                                                                                    |                                                                         |                                | ]             |          |              |   |
|                                                           | Roll No. of Final Year Exam                                                                                                    | nation *                                                                |                                | ]             |          |              |   |
|                                                           | Email ID of Agency/Head of                                                                                                    | Institute/Embassy *                                                     |                                | -             |          |              |   |
|                                                           | Contact No. *                                                                                                    |                                                                         |                                |               |          |              |   |
|                                                           | Official Website *                                                                                                    |                                                                         |                                | -             |          |              |   |
|                                                           | Education Verification Fees                                                                                                    | *                                                                       | 1000                           | Fixed:Rs.1000 |          |              |   |
|                                                           | Remarks                                                                                                    |                                                                         |                                | ]             |          |              |   |
|                                                           | Click here to view payment de                                                                                                    | tails document                                                          |                                |               |          |              |   |
|                                                           | <ul> <li>1. Incomplete Application Forms (incomplete information / without required documents / without prescribed fees) are liable to be cancelled and in cases of incomplete applications no correspondences will be done from NIT Raipur.</li> <li>2. Make sure Degree certificate / Mark sheet must be issued by the National Institute of Technology Raipur only, otherwise payment made against other institute's documents is sole responsibility of respective agency and it will not refundable.</li> </ul> |                                                                         |                                |               |          |              |   |
|                                                           | Name *                                                                                                    | a of bitar a mobile Hamber. This is required to r                       |                                |               |          |              |   |
|                                                           | Date of Birth *                                                                                                    |                                                                         |                                |               |          |              |   |
|                                                           | Mobile Number *                                                                                                    |                                                                         |                                |               |          |              |   |
|                                                           | Enter the text as shown in t                                                                                                    | ne image *                                                              |                                |               |          |              |   |
|                                                           |                                                                                                    |                                                                         | 5235                           | 59            |          |              |   |
|                                                           |                                                                                                    |                                                                         | Submit Reset Back              |               |          |              |   |
|                                                           |                                                                                                    |                                                                         |                                |               |          |              |   |
|                                                           | Mandatory fields are                                                                                                    | marked with an asterisk (*)                                             |                                |               |          |              |   |

e and a second second second second

- Submit करने के बाद आपके द्वारा भरी गई जानकारी को दोबारा चेक करे और सही पाए जाने पर "Confirm" बटन पर क्लिक करे
- After Submit button, this webpage ask you to recheck and confirm the details entered by you. If you found correct than click to "confirm" button.

| → C 🖺 STATE BANK OF INDIA [IN] https://www               | .onlinesbi.com/prelogin/lastf | ivetxndetails.htm                               |                                        | ☆ 🛍 <table-cell></table-cell> |
|----------------------------------------------------------|-------------------------------|-------------------------------------------------|----------------------------------------|-------------------------------|
| State Bank Group                                         |                               |                                                 |                                        |                               |
|                                                          |                               |                                                 |                                        |                               |
|                                                          |                               |                                                 |                                        | 🥹 E                           |
| State Bank Collect State Bank MOPS Pay EPFO              |                               |                                                 |                                        |                               |
| are here: State Bank Collect > <u>State Bank Collect</u> |                               |                                                 |                                        |                               |
| State Bank Collect                                       | State Bank Collect            |                                                 |                                        | 08-Aug-2016 [03:29 Pl         |
| Payment History                                          |                               | Verify details and confirm this transaction     |                                        |                               |
|                                                          |                               | Educational Institutions Name                   | DIRECTOR NIT RAIPUR (I-COLLECT)        |                               |
|                                                          |                               | Category                                        | Verification of Education / Degree Fee |                               |
|                                                          |                               | Name of the Candidate                           | rsarewr                                |                               |
|                                                          |                               | Degree and Branch Name                          | asaa                                   |                               |
|                                                          |                               | Year of Passing                                 | asfdsfsa                               |                               |
|                                                          |                               | Roll No. of Final Year Examination              | adfsdfs                                |                               |
|                                                          |                               | Email ID of Agency/Head of Institute/Embassy    | sfdsfs                                 |                               |
|                                                          |                               | Contact No.                                     | ssfsfsfs                               |                               |
|                                                          |                               | Official Website                                | sfsfsf                                 |                               |
|                                                          |                               | Education Verification Fees                     | 1000                                   |                               |
|                                                          |                               | Total Amount                                    | INR 1,000.00                           |                               |
|                                                          |                               | Remarks                                         |                                        |                               |
|                                                          |                               | Please ensure that you are making the payment t | to the correct payee.                  |                               |
|                                                          |                               |                                                 | Confirm Cancel                         |                               |
|                                                          |                               |                                                 |                                        |                               |

## > आप किसी भी बैंक के डेबिट / क्रेडिट / ATM कार्ड / नेट बैंकिंग के माध्यम से ऑनलाइन पेमेंट कर सकते है

> Offline भुगतान चालान के मध्यम से किसी भी स्टेट बैंक के ब्रांच से लिया जा सकता है

← → C 🕒 STATE BANK OF INDIA [IN] https://www.onlinesbi.com/prelogin/suvidhamopsgateway.htm

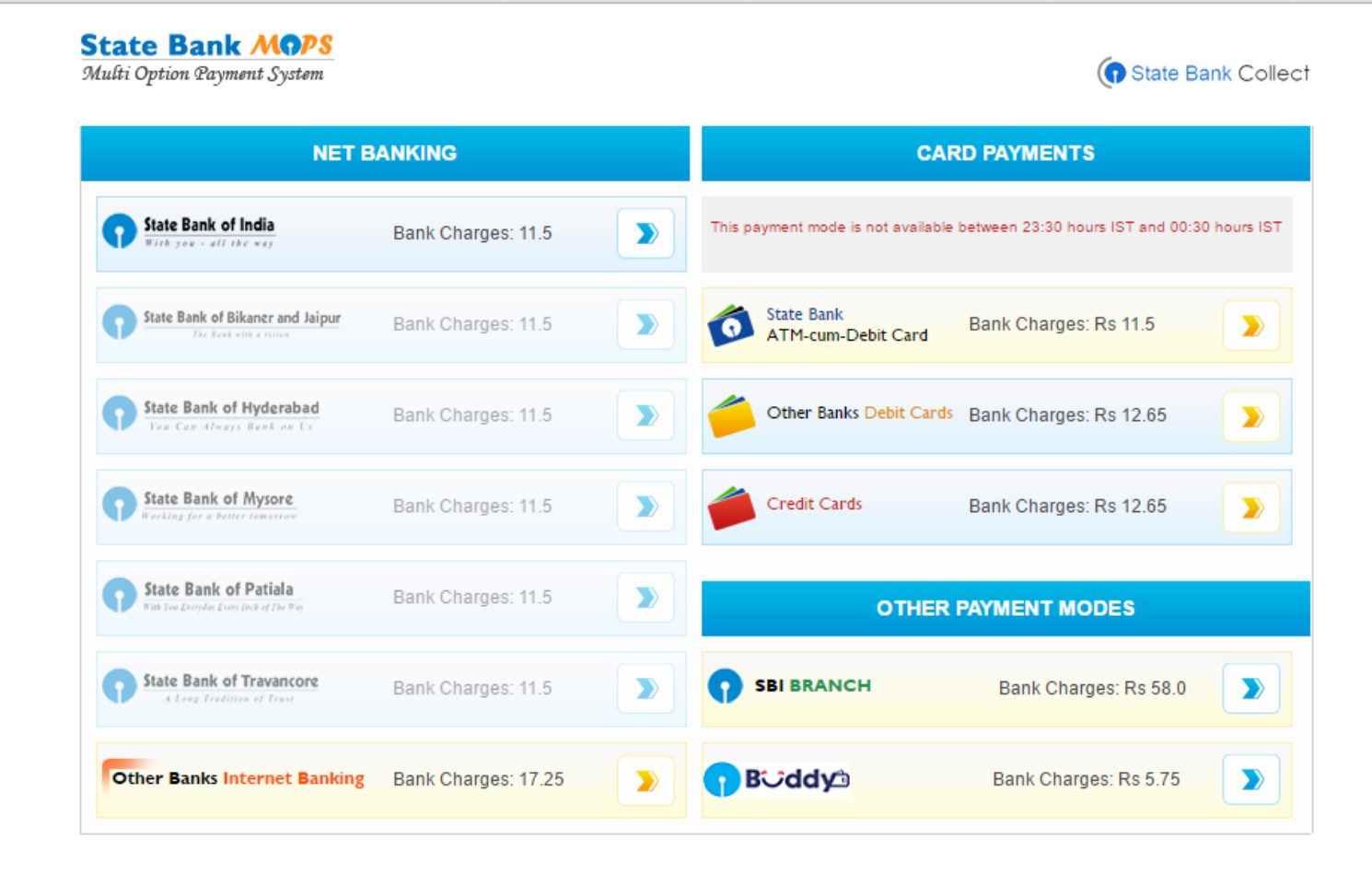

Note : पेमेंट करने के बाद receipt का प्रिंट ले और उसे self attested करने के बाद संबधित कार्यलय में आवेदन पत्र के साथ जमा करे ।